# Інструкція користувача Enot V134

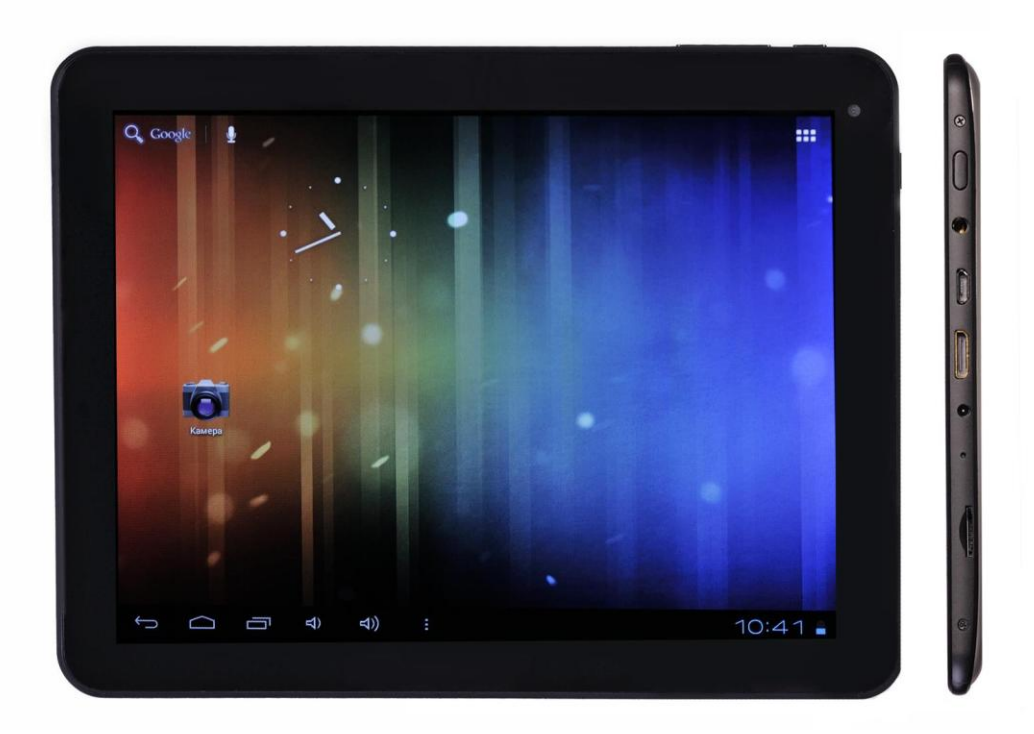

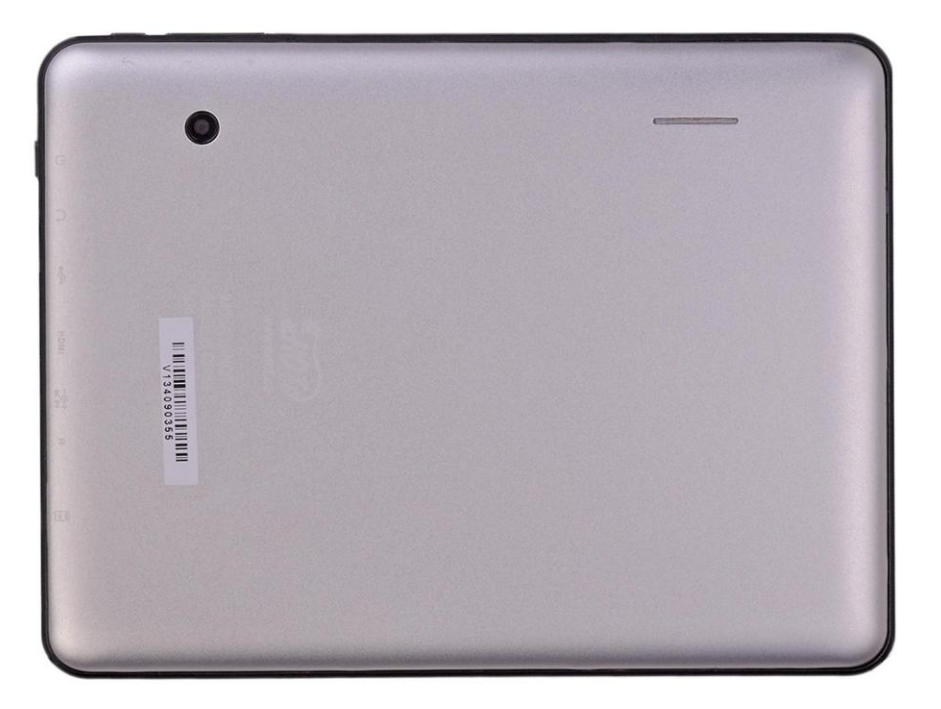

| Зміст | 1 |
|-------|---|
| June  | - |

| 1.1   | Правила експлуатації 3               |
|-------|--------------------------------------|
| 2     | Підготовка до роботи 4               |
| 2.1   | Підготовка до першого запуску 4      |
| 2.2.1 | Система індикаторів і іконок 5       |
| 3     | Швидкий запуск 5                     |
| 3.1   | Функції кнопок 5                     |
| 3.2   | Завантаження й завершення роботи 6-7 |
| 3.3.2 | Блокування пристрою 7                |
| 3.4   | Використання сенсорного екрана 8     |
| 3.5   | Головний інтерфейс 8                 |
| 3.6   | Доступ до додатків 12                |
| 3.7   | USB - з'єднання 12                   |
| 3.8   | Введення тексту 13                   |
| 4     | Базові налаштування 14               |
| 4.1   | Звук і Дисплей 14                    |
| 4.2   | Місце розташування й захист 14-15    |
| 4.3   | SD-карта й зберігання даних 15       |
| 4.4.3 | Дата і час 16                        |
| 4.5   | Локалізація й мова 16                |
| 5     | Мультимедіа 16                       |
| 5.1   | Підтримка форматів 16                |
| 5.2   | Музика 17                            |

- 5.3 Відео 18
- 5.4 Перегляд зображень 18
- 5.5 Камера 19
- 6 Установка з'єднання 22
- 6.1 WI-FI з'єднання 22
- 6.2 E-mail 22

### 7 Інтернет 24

- 7.1 Браузер 24
- 8 Інші додатки 28
- 8.1 Будильник 28
- 8.2 Калькулятор 29
- 8.3 Файловий менеджер 29
- 9 Установка й керування програмами 29
- 9.1 Установка програм 29
- 9.2 Видалення програм 30
- 10 Умови післяпродажного обслуговування пристрою 30

## 1 Використання даного керівництва

Дякуємо за купівлю нашого продукту. Планшети Єнот надають найкращі можливості в сфері мобільних Інтернет технологій на оптимізованій універсальній платформі. Пристрій є ідеальним портативним приладом для людей, які звикли до динамічного ритму життя. Планшети мають стильний сучасний дизайн, підтримують велика кількість корисних і захоплюючих додатків. Вони відкривають безліч можливостей мобільного Інтернету, залишаючись при цьому простими й зручними в керуванні. У данім керівництві Ви знайдете докладний опис усіх функціональних можливостей пристрою. Будь ласка, уважно вивчить керівництво перед використанням планшета.

### Обслуговування й запобіжні заходи

Виконання перерахованих правил зробить використання планшета безпечним для Вашого здоров'я, а також дозволить уникнути відключення й/або відмови встаткування, необоротних збоїв у його роботі.

 Зберігайте ПЛАНШЕТНИЙ КОМП'ЮТЕР ( надалі ПЛАНШЕТ) сухим. Не дозволяйте пристрою й зарядному пристрою батареї контактувати з водою. Не доторкайтеся до пристрою вологими руками.

• Не використовуйте ПЛАНШЕТ у вологім приміщенні, такому, наприклад, як ванна і т.д.

• Не використовуйте пристрій при низьких або дуже високих температурах, а також у вогненебезпечних місцях.

- Не кидайте ПЛАНШЕТ.
- Не використовуйте ПЛАНШЕТ під час керування транспортним засобом.

• Виключайте ПЛАНШЕТ або включите режим польоту під час авіаперельоту, щоб уникнути бездротових сигналів, що створюють перешкоди керуючим сигналам літака.

• Виключайте ПЛАНШЕТ у випадку, якщо поруч використовують устаткування високої точності, інакше це може привести до відключення встаткування.

• Не намагайтеся ремонтувати ПЛАНШЕТ і аксесуари самостійно. Тільки авторизовані установи можуть відновити цей ПЛАНШЕТ.

• Тримайте ПЛАНШЕТ поза межею дії встаткування, що створює магнітне або електромагнітне випромінювання.

• Випромінювання ПЛАНШЕТА може знищити інформацію, яка перебуває на магнітному пристрої зберігання даних.

• Не порушуйте відповідні закони й постанови Вашої держави, коли Ви використовуєте ПЛАНШЕТ.

• Самостійне ПРОШИВАННЯ може привести до неправильної роботи пристрою!

- Не ставте на поверхню екрана сторонні предмети.
- Не використовуйте мийні засоби для чищення ПЛАНШЕТА, це може зашкодити йому.

• Не витягайте зовнішній пристрій, якщо в цей момент воно використовується системою (ПЛАНШЕТОМ).

# 2 Підготовка до роботи

### 2.1 Підготовка до першого запуску

Перед використанням планшета необхідно зарядити батарею. Для зарядки використовуйте адаптер змінного струму. Для повної зарядки необхідно не менш 4 годин.

При першім включенні планшета будуть установлені стандартні програми. Установка займе до 10 хвилин.

### 2.2 Система індикаторів і іконок

### Панель повідомлень

Значки повідомлень виводять на екран нові повідомлення, стан НАЛАШТУВАННЯ будильника, розклад, підключення нової SD-карти, і т.д. Щоб відкрити панель повідомлень натисніть на лівий верхній кут і тягніть дану область униз. Щоб закрити вікно повідомлення виконаєте операцію у зворотному порядку

| $\mathbf{>}$ | Новий лист електронної пошти                        | ¥                      | Режим польоту                                |
|--------------|-----------------------------------------------------|------------------------|----------------------------------------------|
| \$           | Використання Usb-з'єднання для<br>підключення до ПК |                        | Налагодження по Usb-<br>Підключенню включена |
| ¢            | Повернення в попередній пункт                       | <b>⊥</b>               | Завантаження                                 |
| Г            | Відкриті додатки                                    | $\langle \Box \rangle$ | Виклик робочого стола                        |
|              | Заряд батареї                                       |                        | WI-FI підключений, виявлена<br>нова мережа   |
|              | Sd-карта не виявлена                                | $\bigcirc$             | Будильник включений                          |
|              | Оповіщення про помилку                              | S.                     | Безшумний режим                              |

# 3 Швидкий запуск

### 3.1 Функції кнопок

| ВКЛ/ВИКЛ   | Довге натискання при виключеному режимі для<br>початку включення. Довге натискання при<br>включеному режимі для вимикання. Коротке<br>натискання при виключеному режимі<br>відключення екрана. |
|------------|----------------------------------------------------------------------------------------------------|
| Гучність + | Підвищення рівня гучності                                                                                                    |
| Гучність - | Зниження рівня гучності                                                                                                    |
| Назад      | Повернення до попереднього пункту меню                                                                                                    |

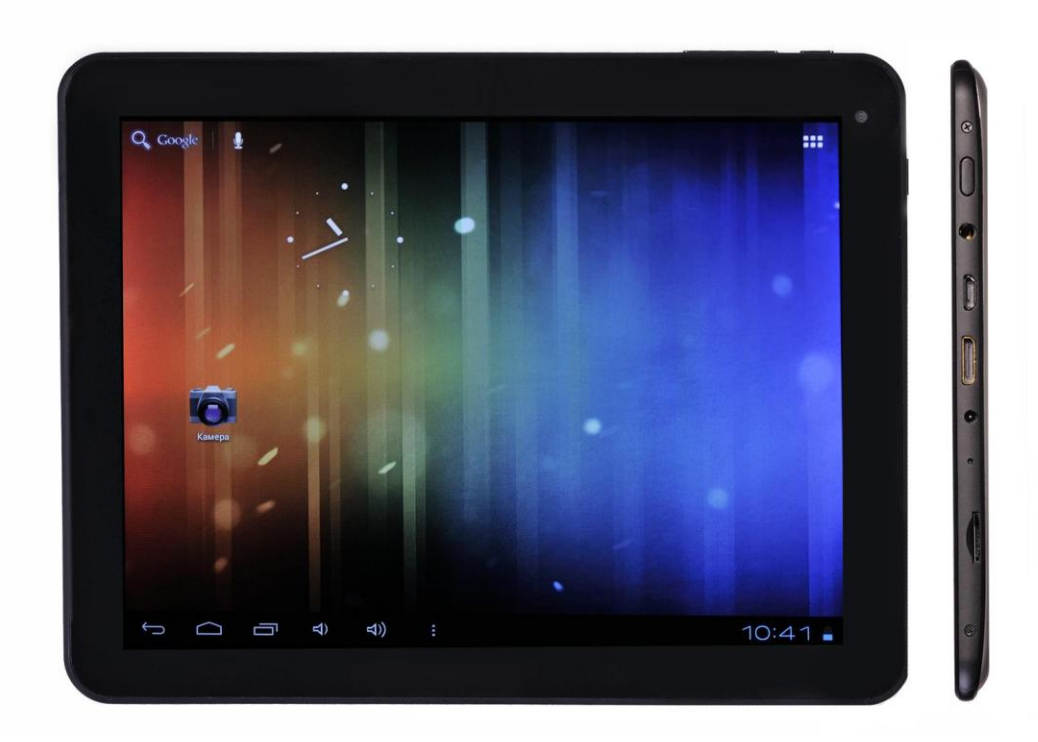

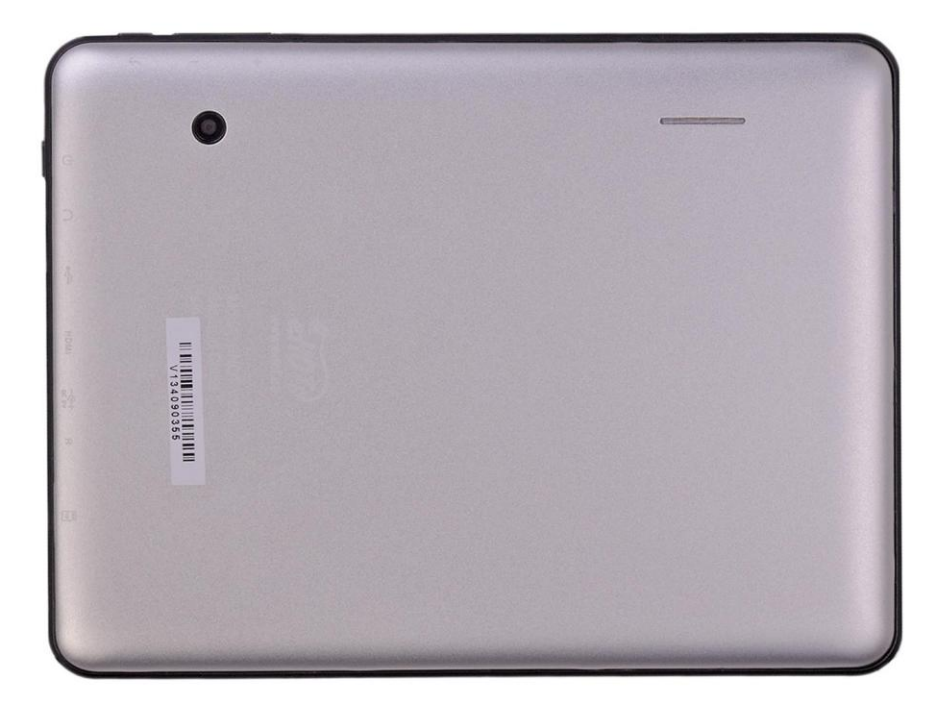

### 3.2 Завантаження й завершення роботи

### Завантаження

Після довгого натискання й утримання впродовж двох секунд кнопки «ЖИВЛЕННЯ» на екрані з'явиться логотип початкового завантаження, після чого система автоматично блокується. Щоб розблокувати пристрій, утримуючи іконку "замок" за допомогою

пальця зруште його до «відкритого замка».

### Вимикання

Довге натискання кнопки «ВКЛ/ВИКЛ» виведе на екран меню вимикання, якої включає наступні пункти:

- 1. тихий режим;
- 2. режим польоту;
- 3. завершення роботи.

Для вимикання пристрою виберіть пункт «ЗАВЕРШЕННЯ РОБОТИ»

3.3 Блокування пристрою

1. Для економії енергії батареї після встановленого періоду бездіяльності екран планшета буде автоматично заблокований.

2. Натискання на ВКЛ виключає екран миттєво.

### Включення екрану.

Коли екран виключений, коротке натискання ВКЛ включає його. Екран заблокований як на мал. 3-1 Після його відкриття, утримуючи іконку "замок" за допомогою пальця або стилусу й зрушити його до «відкритого замка» мал. 3-1.

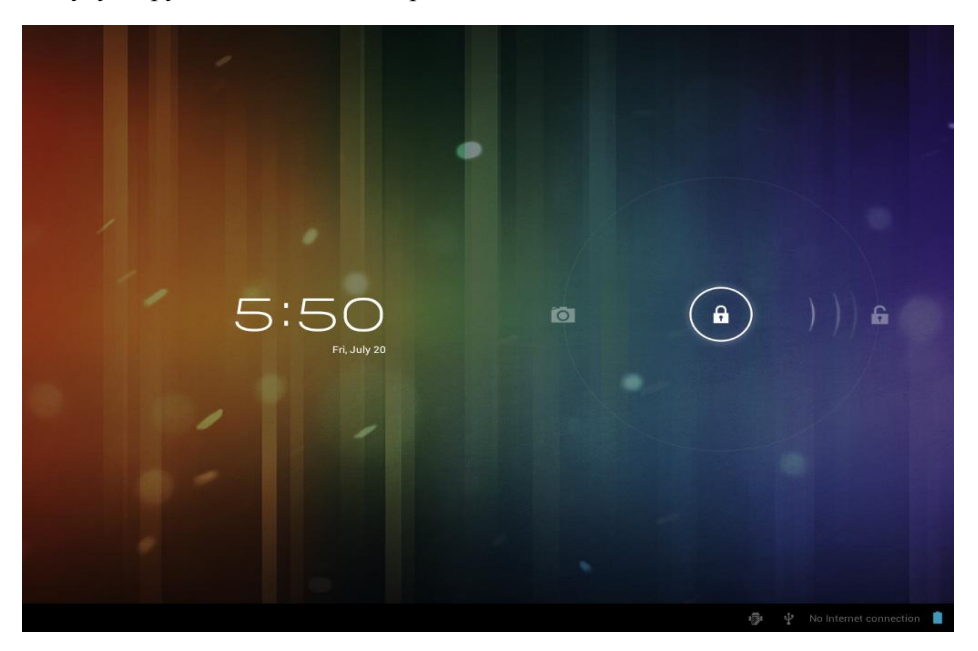

Мал. 3.1

### 3.4 Використання сенсорного екрана

Сенсорний екран призначений для швидкого доступу до меню й додаткам.

### Торкання

Торкніться пальцем об'єкта або додатка на екрані для відкриття або вибору. Наприклад, можна вводити букви, цифри й символи за допомогою екранної клавіатури

### Торкання й утримання

Торкання й утримання елемента на екрані для виконання дії. Наприклад, можна торкнутися й утримувати об'єкт на екрані для відкриття контекстного меню.

### Перетаскування

Торкання й утримання об'єкта з наступним перетаскуванням його в певне положення на екрані. Наприклад, можна перетягнути ярлик у кошик для видалення об'єкта.

### Pyx

Вертикальне або горизонтальний рух пальця по екрану. Наприклад, рухом нагору або вниз можна управляти смугою прокручування, рухом вправо або вліво виконувати перемикання між зображеннями.

### Подвійне натискання

Швидке подвійне натискання на екран. Наприклад, для збільшення масштабу вебсторінки можна двічі нажати на екран.

### Зрушення й розсування

Зрушення й розсування пальців. Наприклад, при перегляді зображень, зруште пальці для зменшення масштабу й розсуньте пальці для збільшення масштабу зображення.

### 3.5 Головний інтерфейс

У головному меню Ви можете знайти всі основні додатки. Ви можете використовувати ярлики додатків, домашніх сторінок і іншого.

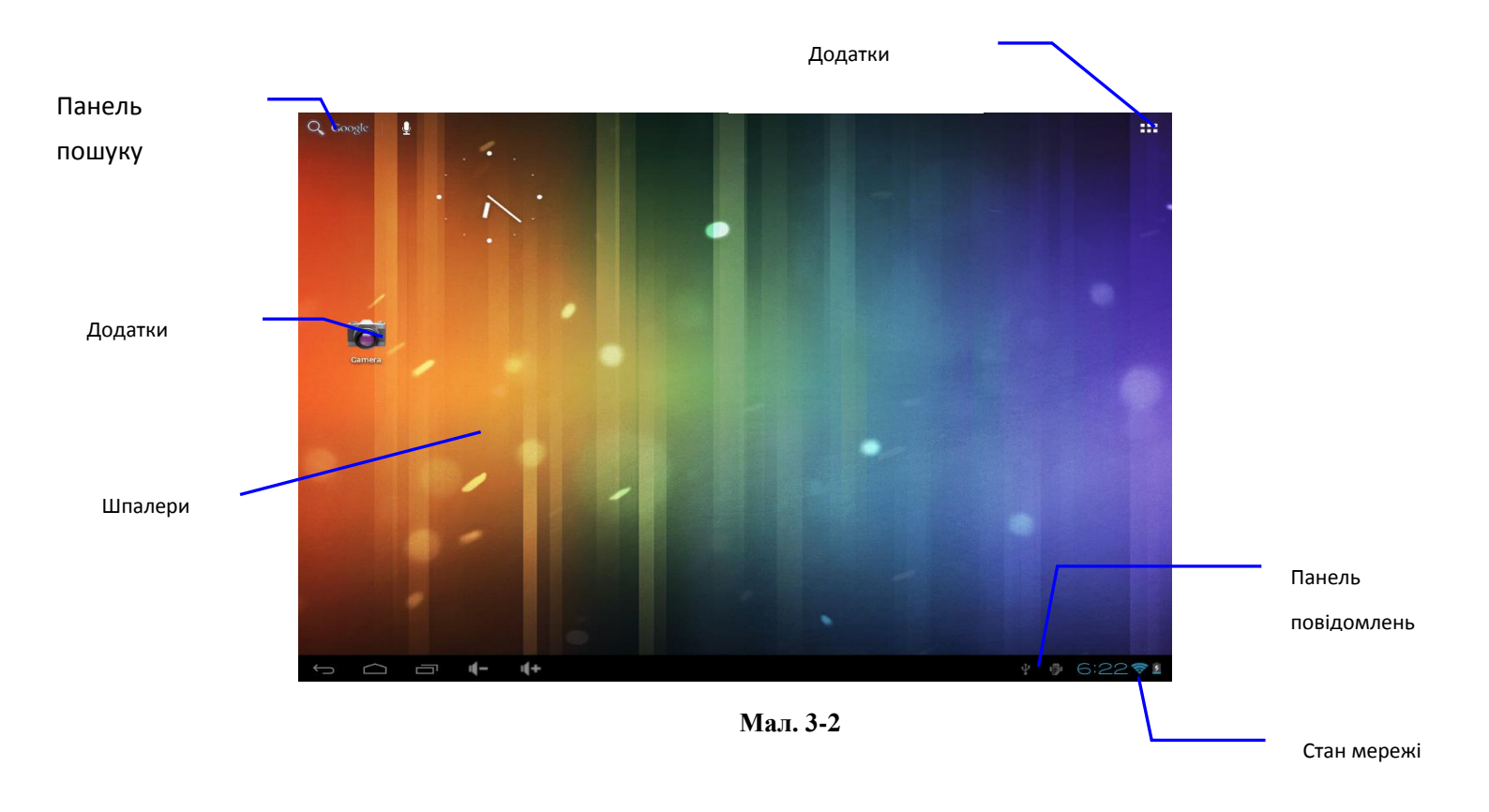

### Додаткові робочі екрани

Проведіть пальцем по екрану вправо або вліво для перегляду додаткових робочих екранів.

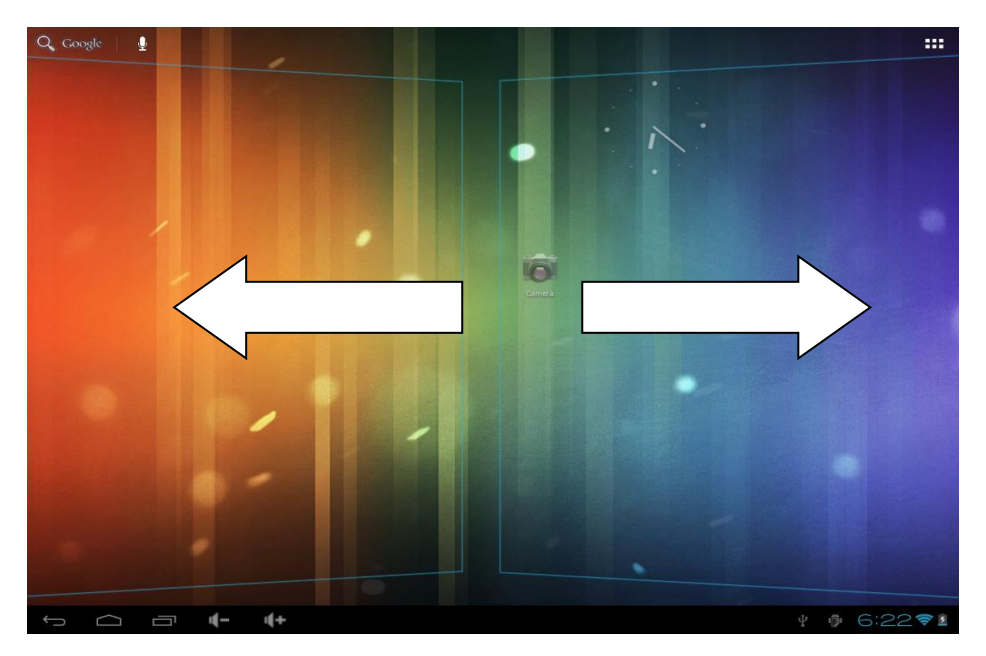

Мал. 3-3

Зміна фонового малюнка

Фонові малюнки – це зображення з Галереї (фотографії, зроблені за допомогою Камери, синхронізовані з Рісаза тощо), надані в пакеті із системою статичні малюнки й зображення в реальному часі (як-от анімована картинка чи карта, яка центрується на вашому місцезнаходженні). Вони використовуються замість фону за умовчанням на ваших головних екранах.

1. Торкніться й утримуйте будь-яку незаповнену область на головному екрані.

З'явиться список варіантів.

2. Торкніться джерела фонового малюнка.

**Галерея.** Виберіть із фотографій, зроблених за допомогою Камери чи завантажених у ваш пристрій.

Анімовані фонові малюнки. Виберіть зі списку анімованих фонових малюнків.

**Фонові малюнки**. Виберіть з ескізів зображень за умовчанням або торкніться ескізу, щоб переглянути збільшену версію.

Інші фонові малюнки можна завантажити з Google Play.

3. Щоб установити фоновий малюнок, торкніться кнопки **ОК** угорі екрана (для зображень Галереї) або опції **Установити фоновий малюнок**.

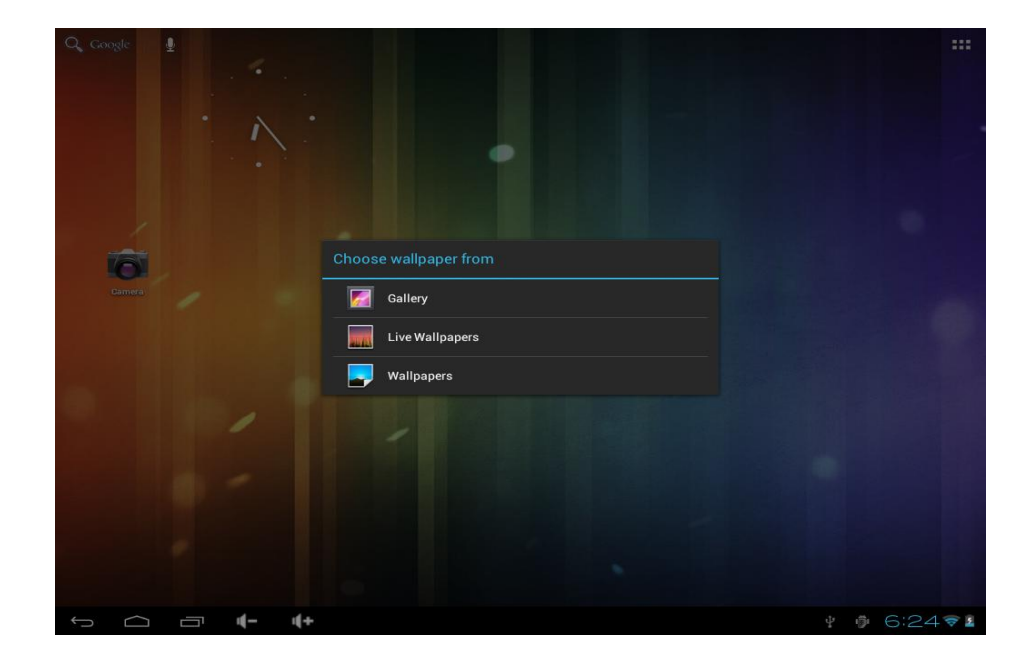

### Мал. 3-4

### Видалення об'єкта

1. Натисніть і втримуйте об'єкт для видалення доти, поки не з'явиться

значок 🧪

- 2. Перетягніть значок об'єкта на
- 3. Як тільки значок стане червоним, відпустіть палець.

### Голосовий пошук

Натисніть на «пошук Google» / мікрофон і вимовте ключові слова. Додаток автоматично визначить прагнете ви зробити пошук додатка або пошук в інтернеті. В останньому випадку буде автоматично виконаний пошук в інтернеті за допомогою Google. Результати пошуку будуть відображені у веб-браузері.

Звертаємо вашу увагу, що як у випадку використання «пошуку Google» так і у випадку «голосового пошуку» необхідно, щоб планшет був підключений до Інтернету (через Wi-Fi)

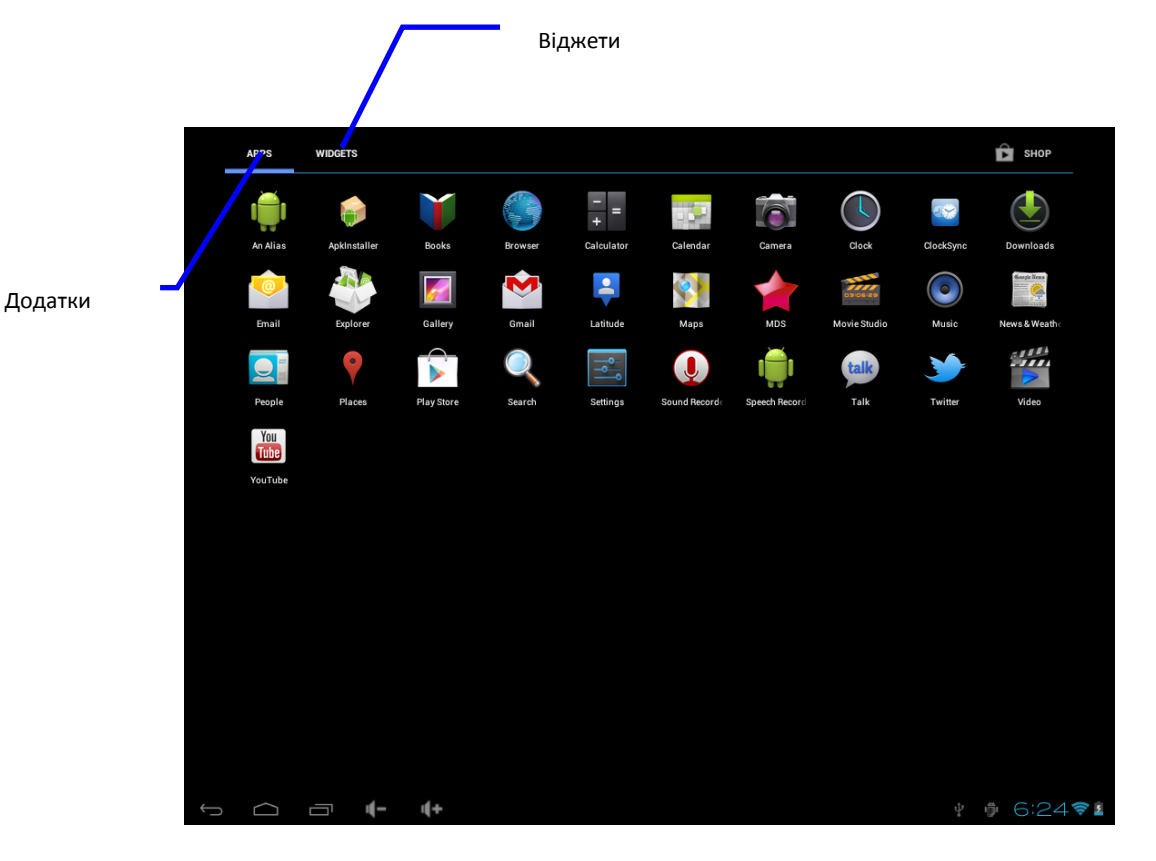

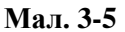

### <u>3.6 Доступ до додатків</u>

Для того щоб одержати доступ до додатків:

- 1. Клацніть на іконці 🗰
- 2. Виберіть потрібне Вам додаток.

Для виходу із програмного інтерфейсу натисніть кнопку «НАЗАД» або натисніть кнопку домашньої сторінки.

### <u> 3.7 USB - з'єднання</u>

Для підключення вашого планшета до ПК за допомогою USB кабелю й одержання доступу до внутрішньої пам'яті пристрою або SD карті не потрібно встановлювати ніяких драйверів. Однак вам потрібно підтвердити USB з'єднання. Для цього натисніть на область повідомлень. Виберіть «Копіювання файлів на/із ПК».

Якщо ваш ПК вимагає встановити драйвера, це значить, що на вашім планшеті включений режим налагодження. Щоб змінити режим, виберіть «НАЛАШТУВАННЯ» і відкрийте пункт «НАЛАШТУВАННЯ для розроблювачів». Зніміть галку з пункту «Налаштування по USB».

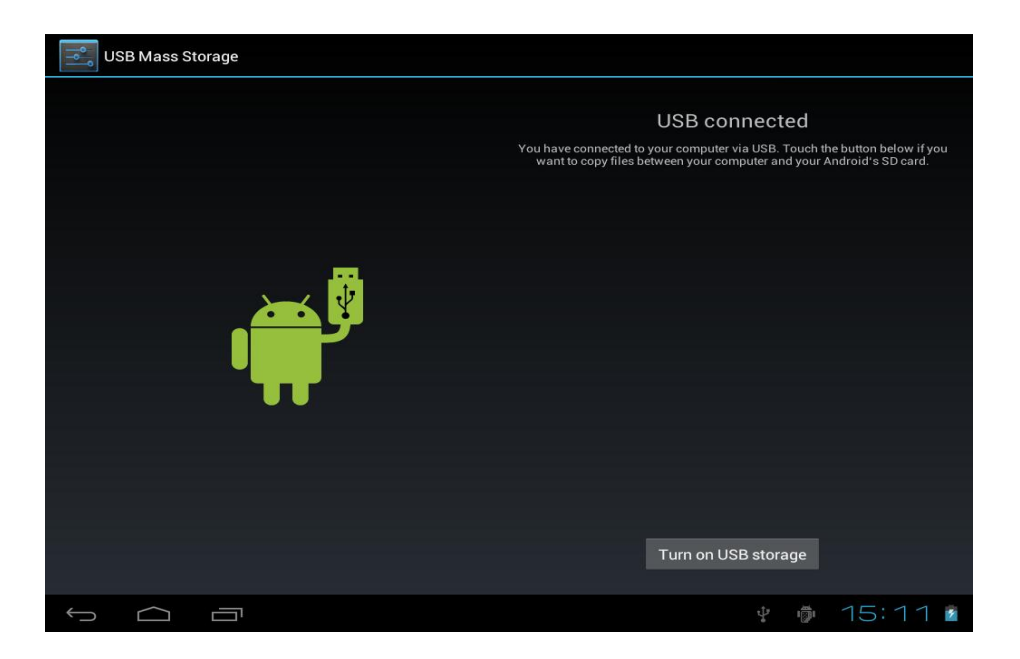

Мал. 3-6

Копіювання файлів на карту пам'яті

- 1. Використовуйте Usb-Кабель, щоб з'єднати планшет з вашим комп'ютером.
- 2. Встановіть Usb-з'єднання
- 3. Відкрийте «МІЙ КОМП'ЮТЕР» і виберіть «НОВИЙ ЗЙОМНИЙ ДИСК».
- 4. Скопіюйте файли на зйомний диск.
- 5. Після завершення всіх операцій здійсніть безпечне добування пристроїв.

### 3.8 Введення тексту

### Використання екранної клавіатури

Екранна клавіатура з'являється автоматично при запуску програм або при виборі вікна редагування тексту.

### Вибір методу введення тексту

За замовчуванням у пристрої використовується метод уведення тексту Android.

- 1. На головній сторінці інтерфейсу, натисніть кнопку «МЕНЮ» і виберіть пункт «НАЛАШТУВАННЯ».
  - 2. Натисніть «МОВА І КЛАВІАТУРА»
  - 3. Вибере необхідний метод уведення тексту.

Використання й вимикання методу введення

Проведіть по клавіші «ПРОБІЛ» для зміни мови введення.

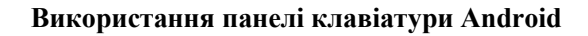

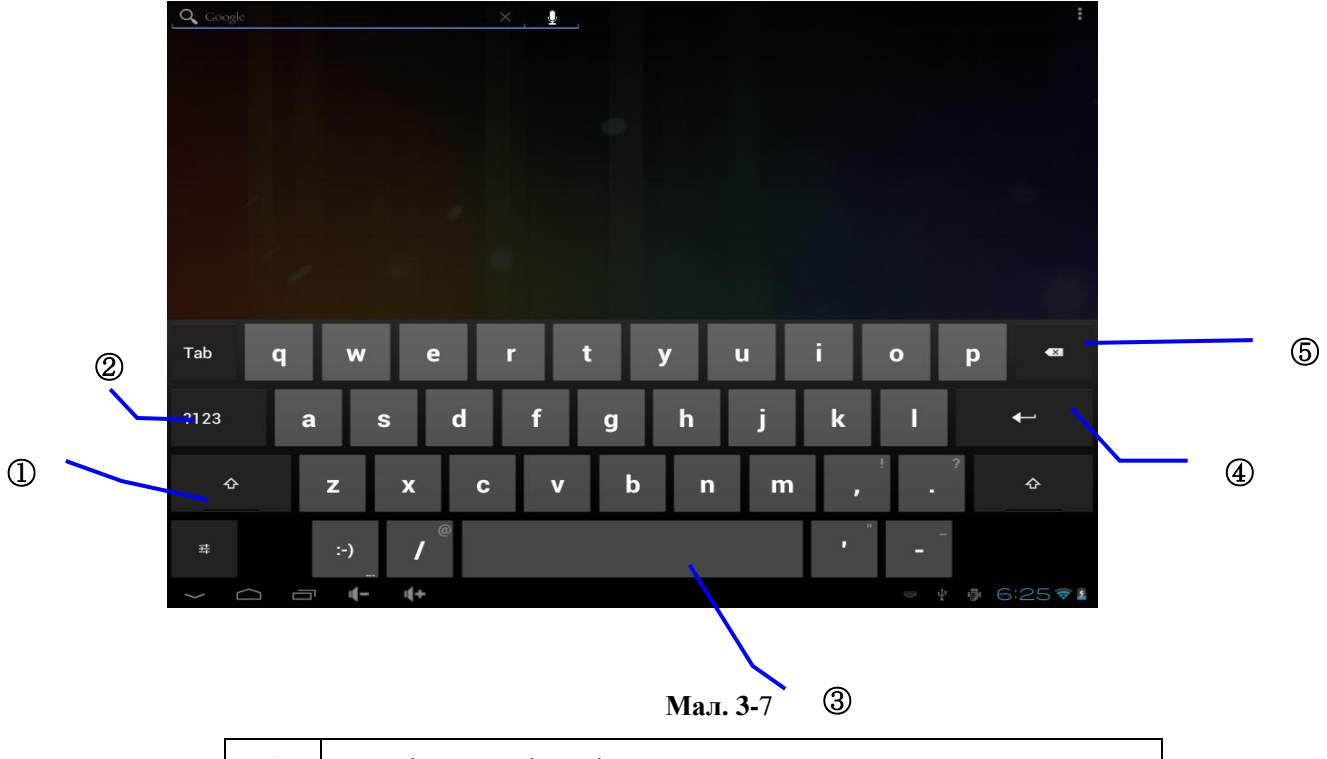

| 1 | Перехід у верхній регістр              |
|---|----------------------------------------|
| 2 | Перехід в цифровий режим               |
| 3 | Пробіл                                 |
| 4 | Клавіша «ENTER»                        |
| 5 | Видалення символів ліворуч від курсору |

# 4 Базові налаштування

4.1 Звук і дисплей

Загальні налаштування звуку

На головній сторінці натисніть кнопку «МЕНЮ».

Натисніть «НАЛАШТУВАННЯ».

Виберіть пункт «ЗВУК».

У даному меню Ви можете настроїти звуки оповіщень, тон клавіатури при натисканні й загальний звук.

Налаштування дисплея

- Налаштування яскравості екрана
- 1. На головній сторінці натисніть кнопку «МЕНЮ».
- 2. Виберіть пункт «НАЛАШТУВАННЯ».
- 3. Виберіть пункт «ЕКРАН».
- 4. Виберіть пункт «ЯСКРАВІСТЬ».
- 5. Перетягнете повзунка в потрібну позицію.
- 6. Натисніть «ОК».

### Налаштування екрана в режимі очікування

- 1. На головній сторінці натисніть кнопку «МЕНЮ».
- 2. Виберіть пункт «НАЛАШТУВАННЯ».
- 3. Виберіть пункт «ЕКРАН».
- 4. Прокрутіть вниз і оберіть «ЧАС ОЧІКУВАННЯ».
- 5. Встановіть необхідний час очікування

### Установка графічного ключа блокування

1. Натисніть — НАЛАШТУВАННЯ.

- 2. Виберіть Безпеку > НАЛАШТУВАННЯ блокування екрана > Графічний ключ.
- 3. Далі додержуйтеся екранним підказок.

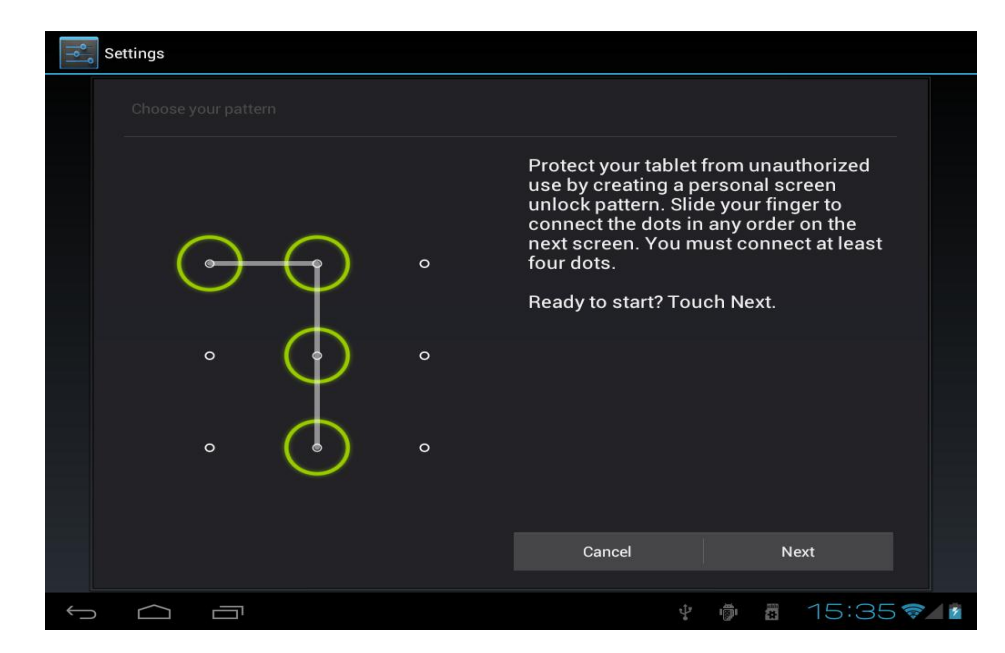

Мал. 4-1

### Включення блокування Pin-кодом

- 1. Натисніть > НАЛАШТУВАННЯ.
- 2. Натисніть Безпека > Настроїти блокування.
- 3. Уведіть Ріп-Код і натисніть «Продовжити».
- 4. Уведіть ще раз Ріп-Код і натисніть ОК.

### Установка пароля для розблокування екрана

- 1. Натисніть кнопку «МЕНЮ».
- 2. Виберіть пункт «НАЛАШТУВАННЯ».
- 3. Виберіть пункт «БЕЗПЕКА».
- 4. Виберіть пункт «НАЛАШТУВАННЯ БЛОКУВАННЯ ЕКРАНА».
- 5. Наберіть новий пароль у текстовім полі.
- 6. Уведіть новий пароль і натисніть «Продовжити».
- 7. Уведіть ще раз новий пароль і натисніть «Підтвердити»

### <u>4.3 SD-карта й зберігання даних</u>

Перевірка настроювань карти пам'яті

- 1. На домашній сторінці натисніть кнопку «МЕНЮ».
- 2. Виберіть пункт «НАЛАШТУВАННЯ».
- 3. Виберіть пункт «НАЛАШТУВАННЯ SD-КАРТИ».
- 4. Перевірте наявність місця на карті.

Безпечне відключення карти

Безпечне відключення SD-карти ефективно захистить ваші дані.

- 1. На домашній сторінці натисніть кнопку «МЕНЮ».
- 2. Виберіть пункт «НАЛАШТУВАННЯ».
- 3. Натисніть «ВИТЯГТИ SD-КАРТУ».

### <u>4.4 Дата й час</u>

При установці й налаштуваннях локалізації буде використаний годинний пояс і час обраний системою за замовчуванням. Ви можете змінити дату й час вручну.

- 1. На домашній сторінці натисніть кнопку «МЕНЮ».
- 2. Виберіть пункт «НАЛАШТУВАННЯ».
- 3. Прокрутите вниз і виберіть пункт «ДАТА Й ЧАС».
- 4. Настройте годинний пояс, дату й час.
- 4.5 Локалізація й текст
  - 1. На домашній сторінці натисніть кнопку «МЕНЮ».
  - 2. Виберіть пункт «НАЛАШТУВАННЯ».
  - 3. Виберіть «МОВА І КЛАВІАТУРА».
  - 4. Натисніть «ВИБРАТИ МОВУ».

# 5 Мультимедіа

5.1 Підтримка файлів

Ваш планшет підтримує наступні формати:

### Формати музичних файлів

- ♦ MP3
- ♦ AAC
- ♦ OGG
- ♦ WAV
- ♦ APE
- ♦ FLAC
- ♦ AMR
- ♦ WMA

### Формати файлів відео

- ♦ AVI
- ♦ MPG
- ♦ VOB
- ♦ MKV
- ♦ FLV
- ◆ TS/TP
- ♦ H264
- ♦ MPRC-4
- RMVB
- DIVX
- ♦ MPEG-2

### Формати файлів зображень

- ♦ JPEG
- ♦ GIF
- ♦ PNG
- ♦ BMP

### 5.2 Музика

Музика ділиться на чотири категорії: виконавець, альбом, композиції й улюблені. Виберіть класифікацію, щоб перевірити вміст.

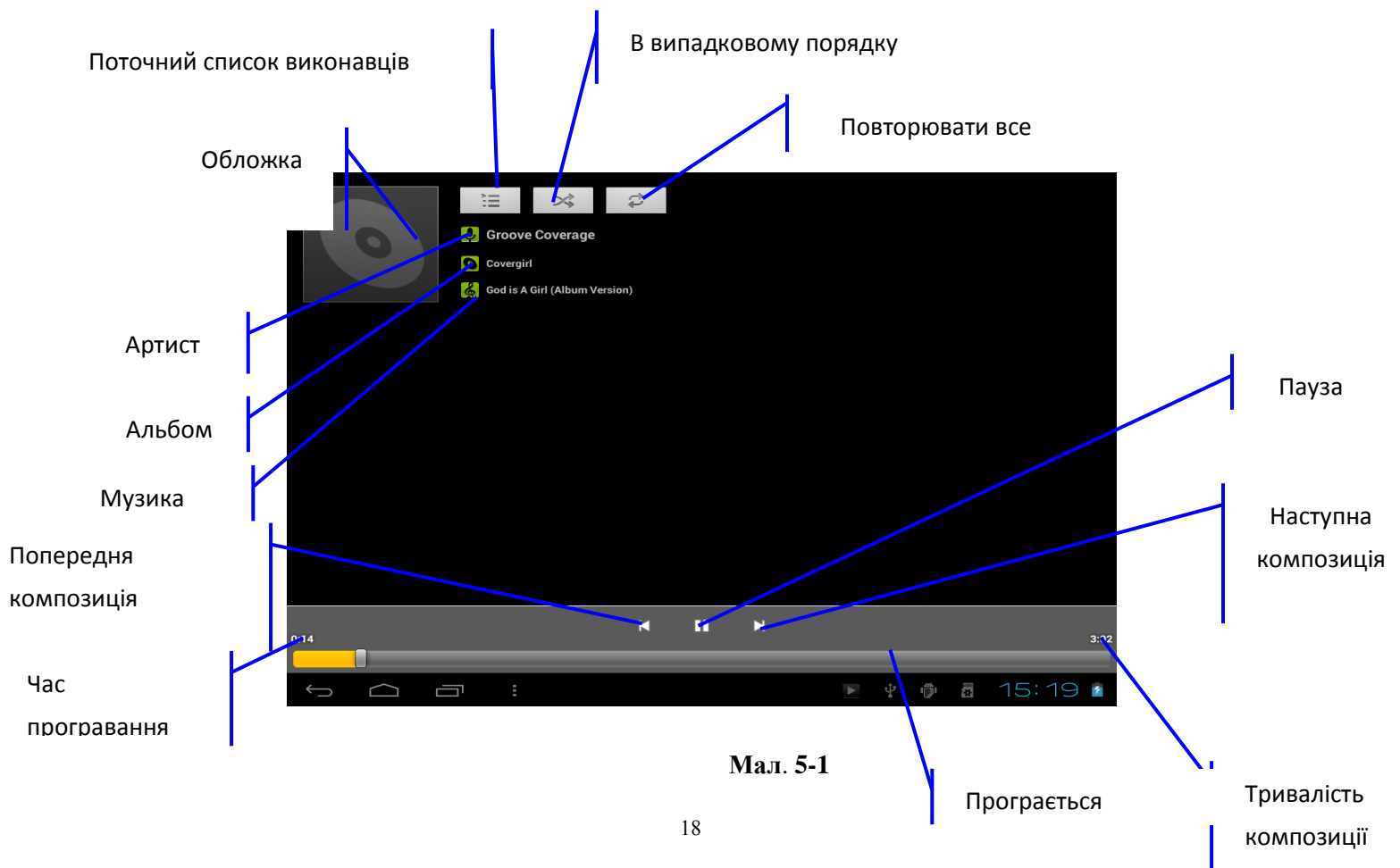

### Програвання музики

1. У додатках виберіть пункт «МУЗИКА».

2. Виберіть «КОМПОЗИЦІЇ», також можна вибрати «ВИКОНАВЕЦЬ» або «СПИСОК КОМПОЗИЦІЙ».

3. Виберіть файл для відтворення.

### Додавання пісень у плейлист

- 1. У додатках виберіть «МУЗИКА».
- 2. Натисніть «КОМПОЗИЦІЇ».
- 3. Виберіть композицію, яку Ви прагнете додати.
- 4. У спливаючому вікні виберіть «ДОДАТИ У СПИСОК ВІДТВОРЕННЯ».
- 5. Виберіть «НОВИЙ».
- 6. Уведіть ім'я нового списку відтворення.
- 7. Натисніть «ЗБЕРЕГТИ».

### Видалення композиції із плейлиста

- 1. У додатках виберіть «МУЗИКА».
- 2. Натисніть і втримуйте в списку композицію, яку ви прагнете вилучити.
- 3. Підтвердите видалення файлу.

### 5.3 Відео

На екрані додатків виберіть Відеоплеєр для відкриття меню Відеоплеєр і відображення списку відеофайлів. Виберіть відеофайл для відтворення.

### 5.4 Перегляд зображень

1. На екрані Галерея виберіть папку, зображення якої прагнете

подивитися.

2. Виберіть зображення для перегляду його в повноекранному режимі. Щоб подивитися попереднє або наступне зображення, проведіть пальцем уліво або вправо по екрану. При перегляді Ви можете рухом пальців збільшити або зменшити масштаб зображення, а також змінити орієнтацію екрана, повернувши планшет на бік.

### 5.5 Камера

### Запуск камери

Ви можете запустити камеру двома методами:

- 1. Зсуньте блокування екрана вниз, на значок камери , якщо ваш планшет заблокований.
- 2. Торкніться значка «Камера» / у пункті меню «Додатка».
- Інтерфейс камери зображений на мал.5-2
- Перемикання камери: натисніть кнопку СС для перемикання камери

Перемикання між фронтальною і тильною камерою

тильною камерою

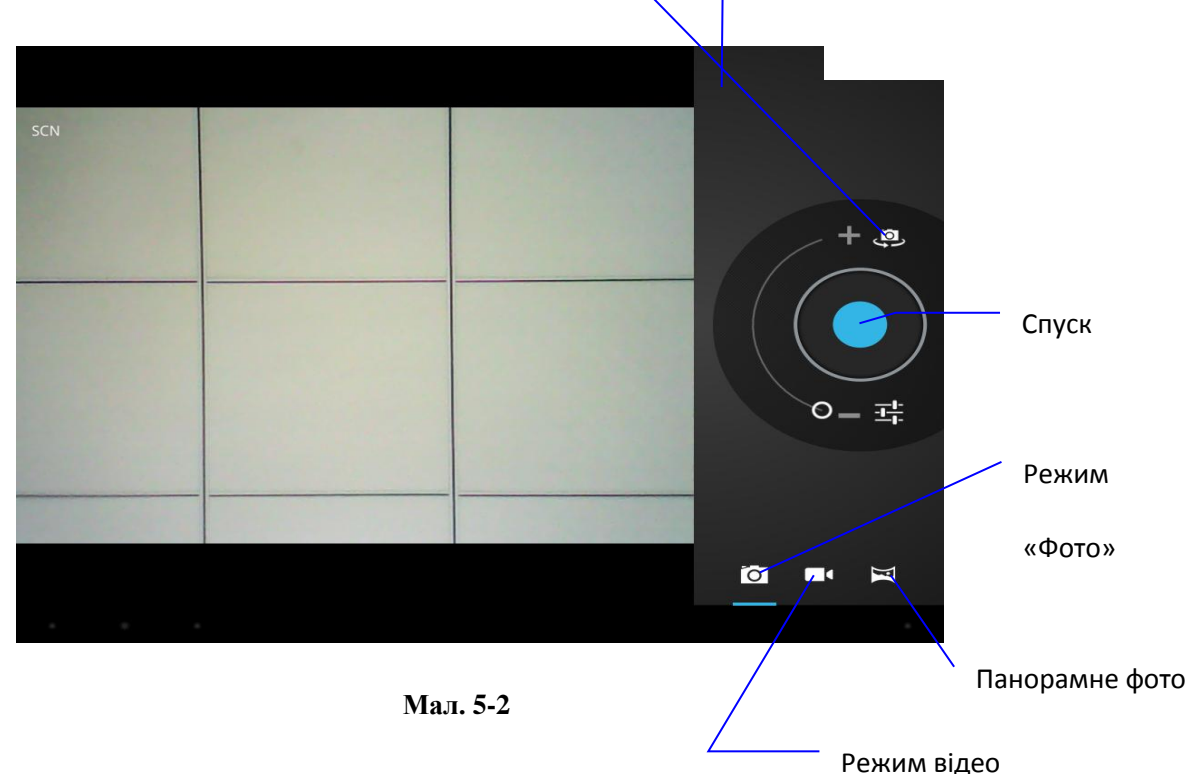

### Створення фотографії

Щоб зробити фотографію, виконаєте зазначені нижче дії.

1. Натисніть на значок додатків на панелі команд і виберіть елемент Камера,

щоб включити камеру.

2. Переведіть камеру в режим фотографій.

3. Виберіть передню або задню камеру.

4. За допомогою відповідних елементів керування встановите параметри й натисніть кнопку **Зйомка**. Зображення буде автоматично збережене в галереї зображень і з'явиться в лівому нижньому куті екрана.

# 

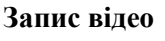

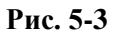

Щоб записати відео, виконаєте зазначені нижче дії.

1. Натисніть на значок додатків на панелі команд і виберіть елемент Камера,щоб вімкнути камеру.

2. Переведіть перемикач режиму камери в режим відео записи.

3. Виберіть передню або задню камеру.

4. За допомогою відповідних елементів керування встановите параметри й натисніть кнопку Запис. Після початку запису кнопка Запис перетворюється в кнопку Зупинити.

5.Щоб зупинити запис, натисніть кнопку **Зупинити**. Відео буде автоматично збережене в галереї відеозаписів.

Панорамна фотографія

1. Переконайтеся, що камеру відкрито, і вибрано режим панорами. Значок панорами має бути виділено таким чином:

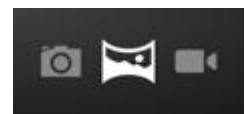

2. Скомпонуйте кадр з однієї чи іншої сторони об'єкта/ландшафту, який хочете включити в панораму. Наприклад, якщо фотографуєте міст, візьміть у кадр той кінець мосту, з якого хочете почати панораму.

3. Торкніться зеленої кнопки , і повільно пересувайтеся вздовж області, яку хочете включити в панораму. Якщо взяти за приклад міст – повільно пересувайтеся від одного його кінця до іншого. Якщо ви рухатиметеся занадто швидко, на екрані з'явиться напис Зашвидко.

Під час виконання панорамного знімка в центрі зеленої кнопки з'являється невеликий білий квадрат.

- Досягнувши кінця знімка, знову торкніться зеленої кнопки. Панорамне зображення з'являється миттєво, а на екрані камери відображається індикатор перебігу зберігання знімка.
- 5. Щоб переглянути зображення, торкніться ескізу поруч із зеленою кнопкою.

Тепер фотографією можна поділитися, торкнувшись піктограм Gmail, Google+, повідомлення чи інших значків, розміщених збоку від знімка.

Щоб переглянути цю й інші фотографії в програмі "Галерея", торкніться її.

# 6 Установка з'єднання

6.1 Підключення до Wi-Fi

1. Включить Wi-Fi.

2. Ваш планшет автоматично почне пошук доступних бездротових мереж (WLAN) як на мал. 6-1.

3. Для вибору певної WLAN натисніть на неї.

- При виборі відкритої мережі Ви можете підключитися до неї прямо.

- При виборі зашифрованої мережі необхідно буде ввести пароль.

| Settings            |                                                                 | SCAN ADD NETWORK    |
|---------------------|-----------------------------------------------------------------|---------------------|
| WIRELESS & NETWORKS |                                                                 |                     |
| 🗢 Wi-Fi 🗾 ON        | test                                                            | -                   |
| 🕚 Data usage        |                                                                 |                     |
| More                | ChinaNet-fw7E<br>Secured with WPA (protected network available) | <b>9</b>            |
| DEVICE              | f02                                                             | <u></u>             |
| ຟາ Sound            | Secured with WPA2                                               |                     |
| Display             |                                                                 |                     |
| 📮 Hdmi              |                                                                 |                     |
| Storage             |                                                                 |                     |
| Battery             |                                                                 |                     |
| 🖄 Apps              |                                                                 |                     |
| PERSONAL            |                                                                 |                     |
| C Accounts & sync   |                                                                 |                     |
| Location services   |                                                                 |                     |
| Security            |                                                                 |                     |
| A Language & input  |                                                                 |                     |
| Backup & reset      |                                                                 |                     |
| SYSTEM              |                                                                 |                     |
| ① Date & time       |                                                                 |                     |
|                     |                                                                 | ∲ ∰ 6:26 <b>≈</b> ≸ |

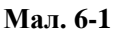

> Ел. пошта.

### <u>6.2 E-mail</u>

Відкриття електронної пошти

6.2.1 Для відкриття електронної пошти натисніть

Додавання й видалення акаунтов електронної пошти

6.2.2 Додавання акаунта електронної пошти

1. Натисніть 💭 > Ел. пошта.

2. Уведіть дані акаунта й натисніть Далі. Щоб настроїти параметри сервера вручну, Ви можете також натиснути НАЛАШТУВАННЯ вручну. Якщо Ви вибрали НАЛАШТУВАННЯ вручну, то для одержання настроювань зверніться до провайдера послуг.

3. Далі для додавання акаунта додержуйтеся екранним підказок.

6.2.3 Видалення акаунта електронної пошти

- 1. Натисніть > Ел. пошта як на мал. 6-2.
- 2. Натисніть НАЛАШТУВАННЯ.
- 3. Виберіть акаунт для видалення й натисніть Вилучити акаунт > ОК.
- 6.3.4 Відправлення й приймання повідомлень електронної пошти
- 6.3.5 Створення й відправлення повідомлень електронної пошти
- 1. Натисніть ел. пошта й виберіть потрібний акаунт електронної пошти як на мал. 6-

3.

- 2. Натисніть + у верхньому правому куті екрана.
- 3. Введіть одержувача, тему й текст повідомлення.
- 4. Натисніть 📂 у верхньому правому куті екрана.
- 6.3.6 Читання повідомлень електронної пошти
- 1. Натисніть ел. пошта й виберіть потрібний акаунт електронної пошти.

2. У верхньому правому куті екрана натисніть Обновити для відновлення папки

Вхідні й виберіть повідомлення, яке прагнете прочитати.

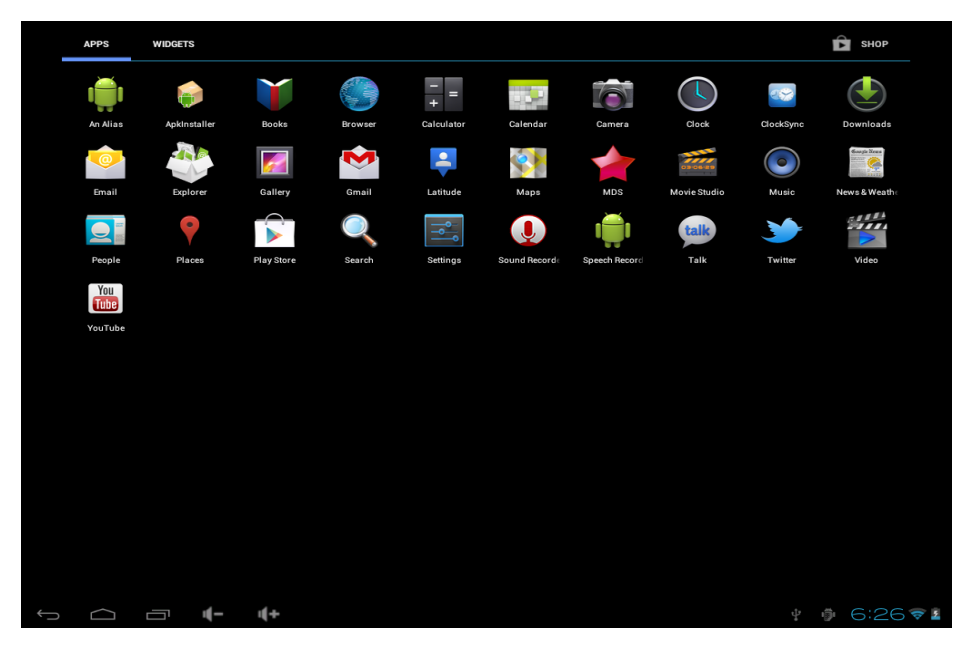

Мал. 6-2

| Email account                                               |  |
|-------------------------------------------------------------|--|
| You can set up email for most accounts in just a few steps. |  |
| Email address                                               |  |
| Password                                                    |  |
|                                                             |  |
|                                                             |  |
|                                                             |  |
|                                                             |  |
|                                                             |  |
|                                                             |  |
|                                                             |  |
|                                                             |  |
|                                                             |  |
|                                                             |  |
|                                                             |  |
|                                                             |  |
|                                                             |  |
|                                                             |  |
|                                                             |  |
|                                                             |  |
|                                                             |  |
|                                                             |  |
|                                                             |  |

Мал. 6-3

# 7 Інтернет

7.1 Браузер

Установка домашньої сторінки

За замовчуванням браузер відкриває останні відвідані Вами веб-сторінки.

| Google                  | × +                                            |          |
|-------------------------|------------------------------------------------|----------|
| $\leftrightarrow$ > c s | នា http://www.google.com.hk/                   |          |
|                         | GOOGLE                                         |          |
|                         | ٩                                              |          |
|                         | Google.com.hk offered in: 中文 ( 繁體 ) 中文(简体)     |          |
| q w                     | ertyu i op                                     | ×        |
| а                       | sd fgh jk l                                    | ÷        |
| 순 z                     | x c v b n m , <sup>1</sup> .                   | ?<br>:-) |
| ?123 ⊣                  | → / <sup>®</sup> · <sup>*</sup> - <sup>*</sup> | 耳        |
| $\sim$                  | □                         =                    | ∖M≉⊿∎    |

Мал. 7-1

Зміна домашньої сторінки:

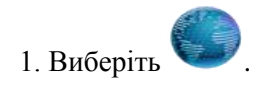

### 2. Натисніть кнопку МЕНЮ.

- 3. Виберіть пункт ДОДАТКОВО.
- 4. Натисніть на пункт НАЛАШТУВАННЯ.

5. Натисніть на поле домашньої сторінки.

6. Уведіть посилання на сайт, який Ви прагнете встановити в якості домашньої сторінки.

7. Натисніть ЗБЕРЕГТИ.

### Відвідування веб-сайтів

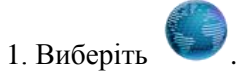

2. Далі введіть адресу веб-сайту як на мал. 7-1.

3. Далі натисніть на стрілку ВПЕРЕД.

Перегляд веб-сайтів

Ви можете рухати пальцем по екрану, щоб переглядати й перевіряти інші частини екрана.

### Збільшення або зменшення сторінки

Після відкриття веб-сторінки й перетаскування в правий нижній кут, Ви побачите дві кнопки **ЗБІЛЬШИТИ** й **ЗМЕНШИТИ**.

### Пошук слів на веб-сторінці

- 1. Натисніть кнопку МЕНЮ при перегляді веб-сторінки.
- 2. Виберіть пункт ДОДАТКОВО.
- 3. Виберіть ЗНАЙТИ НА СТОРІНЦІ.
- 4. Уведіть ключову фразу для пошуку.
- 5. Якщо дана фраза була знайдена на сторінці, вона буде виділена зеленим.

### Керування закладками

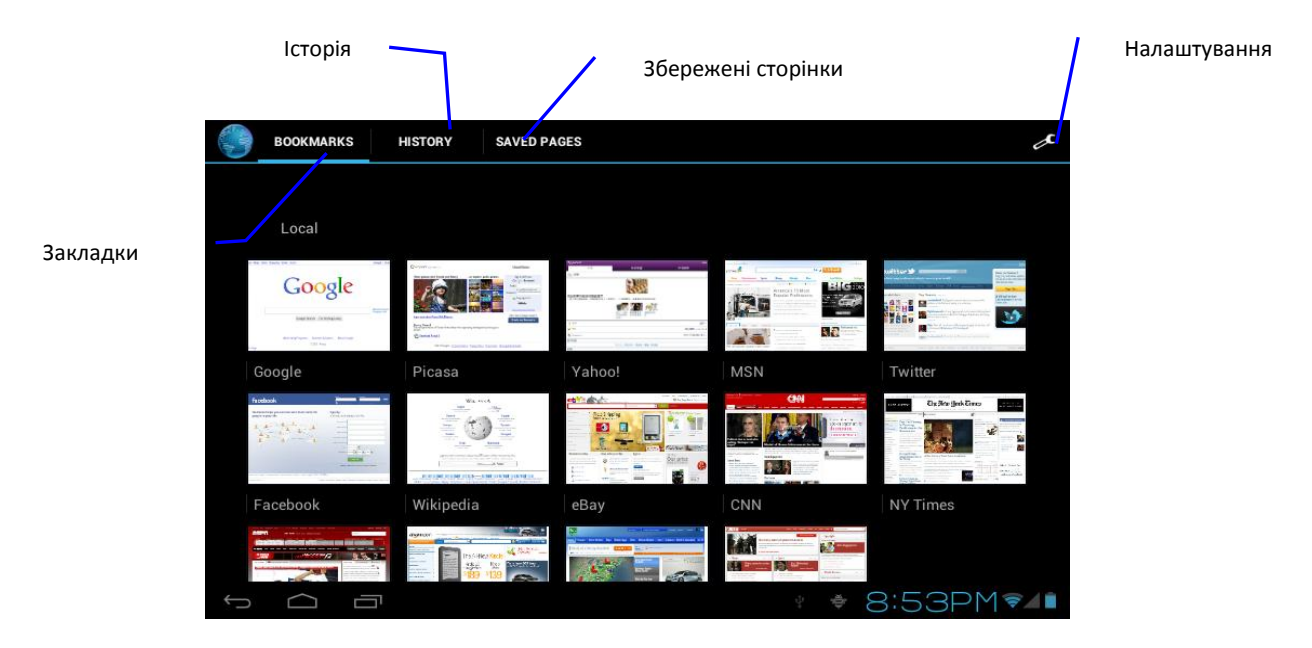

Мал. 7-2

### Додавання закладок

- 1. Перейдіть на веб-сторінку, яку Ви прагнете додати в закладки.
- 2. Натисніть кнопку МЕНЮ.
- 3. Виберіть пункт ЗАКЛАДКИ.
- 4. Задайте ім'я закладці й натисніть ОК.

### Відкриття закладок

- 1. Натисніть кнопку МЕНЮ.
- 2. Виберіть пункт ЗАКЛАДКИ.
- 3. Виберіть потрібну закладку.

### Редагування закладок

- 1. Натисніть кнопку МЕНЮ
- 2. Виберіть пункт ЗАКЛАДКИ.
- 3. Виберіть закладку й утримуйте для відкриття спливаючого меню.

### 4. Виберіть у меню пункт РЕДАГУВАННЯ ЗАКЛАДКИ.

### Використання вікна браузера

### Відкриття нового вікна браузера

- 1. Відкрийте вікно браузера, натисніть кнопку МЕНЮ.
- 2. Виберіть НОВЕ ВІКНО.

### Перемикання вікон браузера

- 1. У вікні браузера натисніть кнопку МЕНЮ.
- 2. Виберіть пункт ВІКНА.
- 3. Виберіть потрібне вам вікно.

### НАЛАШТУВАННЯ браузера

- 1. У вікні браузера натисніть кнопку МЕНЮ.
- 2. Виберіть пункт ДОДАТКОВО.
- 3. Виберіть пункт НАЛАШТУВАННЯ.

# 8 Інші додатки

### <u>8.1 Будильник</u>

### Налаштування будильника

Ви можете використовувати додаток **БУДИЛЬНИКИ** для установки одного або декількох будильників.

1. На вкладці **ГОДИННИК** оберіть «**Установити сигнал**». Встановіть прапорець відповідного будильника, а потім натисніть на цей будильник.

2. Виберіть вкладку ЧАС і встановіть час будильника за допомогою кнопок «+» і

«-».

- 3. Виберіть потрібну дію:
- уведіть ОПИС будильника й виберіть Звук сигналу.
- натисніть ПОВТОРИТИ. Виберіть, у які дні тижня слід спрацьовувати звуку

будильника, а потім натисніть ОК.

- 4. Після завершення НАЛАШТУВАННЯ будильника натисніть кнопку «НАЗАД».
- щоб відключити будильник зніміть прапорець цього будильника.
- якщо вам потрібно встановити більш двох будильників, натисніть «МЕНЮ» і

виберіть пункт ДОДАТИ БУДИЛЬНИК.

### Видалення будильника

Виберіть будильники, які ви прагнете вилучити й утримуйте його, у вікні, що з'явилося, виберіть **ВИЛУЧИТИ** БУДИЛЬНИК.

| 3+6 <   |              |   |   |   |   |   |  |
|---------|--------------|---|---|---|---|---|--|
| sin     | In           | 7 | 8 | 9 | ÷ | ( |  |
| cos     | log          | 4 | 5 | 6 | × | ) |  |
| tan     | е            | 1 | 2 | 3 |   | , |  |
| π       | ^            |   | 2 | 5 |   | = |  |
| !       | $\checkmark$ | ( | ) | - | + |   |  |
| 5 △ ♂ ♂ |              |   |   |   |   |   |  |

Мал. 8.1

- 8.2 Калькулятор
- 1. Натисніть «МЕНЮ».

### 2. Виберіть «КАЛЬКУЛЯТОР».

|    | Explorer     |            |              |        |          |      | N    | IANAGE APPLICATIONS | :   |
|----|--------------|------------|--------------|--------|----------|------|------|---------------------|-----|
|    | Home         | LevelUp    | Multi        | Editor | NewFolde | Back | Next |                     |     |
| 50 | SD Card      |            |              |        |          |      |      |                     |     |
| ۲  | Internal M   | emory      |              |        |          |      |      |                     |     |
| ۲  | USB          |            |              |        |          |      |      |                     |     |
| ۲  | USB2         |            |              |        |          |      |      |                     |     |
|    |              |            |              |        |          |      |      |                     |     |
|    |              |            |              |        |          |      |      |                     |     |
|    |              |            |              |        |          |      |      |                     |     |
|    |              |            |              |        |          |      |      |                     |     |
|    |              |            |              |        |          |      |      |                     |     |
|    |              |            |              |        |          |      |      |                     |     |
|    |              |            |              |        |          |      |      |                     |     |
|    |              |            |              |        |          |      |      |                     |     |
|    |              |            |              |        |          |      |      |                     |     |
| ÷  | $\hat{\Box}$ | - <b>-</b> | ı <b>(</b> + |        |          |      | 24   | <b>7:0</b>          | 0 1 |

Мал. 8.2

### 8.3 Файловий менеджер

Ви можете використовувати файловий браузер для того, щоб редагувати або видаляти файли. Ви також можете побудувати мережу й відкрити доступ до файлів іншим учасникам мережі.

Операції з файлами

- 1. Виберіть будь-який файл або папку.
- 2. Утримуйте палець на файлі/папці.

3. Виберіть пункт «ВИРІЗАТИ ОБ'ЄКТ», «КОПІЮВАТИ», «ВИЛУЧИТИ» у спливаючім вікні.

Створення папки

1. У файловому браузері натисніть кнопку «МЕНЮ».

2. Виберіть пункт «НОВА ПАПКА».

# 9 Установка й керування програмами

### 9.1. Установка

Ви можете встановлювати додатки сторонніх розроблювачів, які не входять в «Android Market». Для цього:

1. Збережіть програму на Sd-карту.

- 2. Відкрийте ФАЙЛОВИЙ МЕНЕДЖЕР.
- 3. Виберіть програму, яку необхідно встановити.

### 9.2. Керування програмами і їх видалення

### Видалення додатків

На домашній сторінці натисніть кнопку МЕНЮ.

1. Виберіть пункт НАЛАШТУВАННЯ.

- 2. Виберіть пункт Програми.
- 3. Натисніть на потрібний Вам додаток.
- 4. Виберіть ВИЛУЧИТИ.

# 10Умовипісляпродажногообслуговування пристрою

Гарантійний строк обслуговування пристрою зазначений у гарантійному талоні.

У період гарантійного строку пристрій з дефектами буде відремонтовано безкоштовно. Транспортні витрати, пов'язані з передачею пристрої на ремонт або заміну й з наступним поверненням справного пристрою з ремонту, покупцеві не відшкодовуються.

Гарантія не поширюється на:

• дефекти, що виникли в результаті нормального зношування елементів конструкції пристрою й комплектних аксесуарів.

• дефекти, що з'явилися внаслідок порушення правил експлуатації пристрою: необережного обігу з ним, впливу зовнішніх факторів, самостійного втручання в конструкцію, ремонту й модифікації,

використання некомплектних аксесуарів і інших випадків, непередбачуваних функціональним призначенням пристрою.

• зберігання й відновлення даних і додатків покупця.

За додатковою інформацією звертайтеся в службу підтримки ТМ Enot.

Телефон: +38 (044) 492-29-29

Сайт: www.enot.ua